## Здравствуйте, ребята!

## Экструдирование (выдавливание) в Blender.

## Практическая работа «Самолет»

## Выполненные работы присылать по адресу: <u>nat\_mila@mail.ru</u>

| N⁰ | Задание                                                      | Способ выполнения                                                                            | Иллюстрация |
|----|--------------------------------------------------------------|----------------------------------------------------------------------------------------------|-------------|
| 1  | Запустить<br>Blender.<br>Включить<br>режим<br>редактирования | Tab.                                                                                         |             |
| 2  | Из куба сделать<br>прямоугольный<br>параллелепипед           | Используем клавишу S для<br>изменения размеров куба: по<br>оси X – 3,0; по оси Y-1,5; Z-0,5  |             |
| 3  | Отобразить<br>вершины<br>прячущиеся за<br>передние           | Нажмите на кнопку Visible<br>Selection не выходя из режима<br>редактирования                 |             |
| 4  | Выделить ребра                                               | Нажмите клавишу выделения<br>ребра и поочередно выделяйте<br>ребра при зажатой клавише shift |             |

| 5  | Включить<br>инструмент<br>Extrude и<br>вытянуть<br>переднюю<br>часть вперед | Специальная кнопка на панели<br>Mesh Tools окна кнопок: Extrude<br>или с помощью горячей клавиши<br>Е (англ. буква).<br>Вытягиваем при зажатой<br>клавише <b>ctrl.</b> |        |
|----|-----------------------------------------------------------------------------|----------------------------------------------------------------------------------------------------|--------|
| 6  | Сузить<br>вершину в<br>конус                                                | Нажать клавишу <b>S</b> и, удерживая клавишу <b>ctrl</b> , перемещать мышь до тех пор пока размер верхней части не будет равен 0,1.                                    | Vector |
|    |                                                                             |                                                                                                    |        |
| 7  | Создать<br>верхнюю часть<br>самолета и<br>хвост.                            | Повторить п.5,6,7.                                                                                                    |        |
| 8  | Создать<br>крылья.                                                          |                                                                                                    |        |
| 9  | Переключиться<br>на вид из<br>камеры                                        | 0 на NumLock                                                                                                    |        |
| 10 | Сохранить<br>файл                                                           | F2                                                                                                    |        |